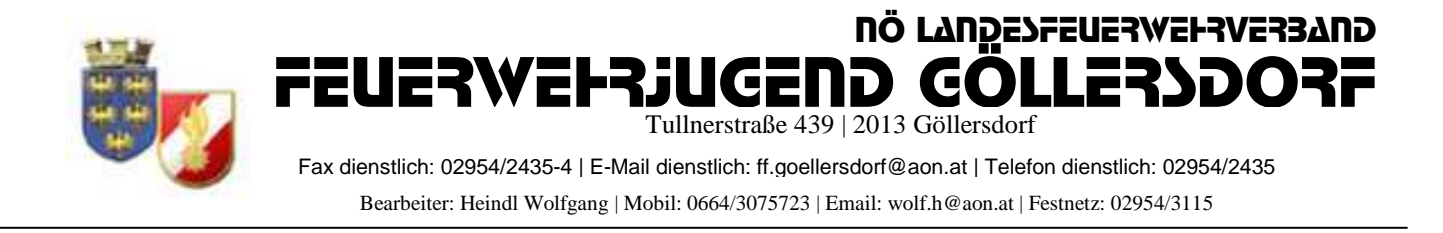

## <u>Anmeldung zum Bezirksfeuerwehrjugendbewerbsabzeichen (BFJBA) in</u> <u>FDISK</u>

## 1, Login in FDISK

2, unter "Bewerbsverwaltung/Bewerbe" bei Instanzen "07" (für Hollabrunn) eingeben und auf das "Lupe" Symbol klicken

| https://schulu                                                         | ung.fdisk.at/fdisk/module/vws/Start                         | aspx        | 0 2 2 1 - 0 | × 🦉 Feuerwehrver               |
|------------------------------------------------------------------------|-------------------------------------------------------------|-------------|-------------|--------------------------------|
|                                                                        | SCHU                                                        | LUNGSSYSTEM |             |                                |
|                                                                        |                                                             |             |             |                                |
|                                                                        | Rewarba                                                     |             |             |                                |
| Logout Menü                                                            | aus                                                         |             |             |                                |
| Logout Menü                                                            | Bewerbe<br>Bewerbe                                          |             |             |                                |
| Logout Menü                                                            | Bewerbe<br>Bewerbe                                          |             |             |                                |
| Logout Menu<br>ome<br>w                                                | Bewerbe<br>Bewerbe<br>Instanzen                             |             |             |                                |
| Cogout Menth<br>OME<br>W<br>EWERBSVERWALTUNG                           | Bewerbe<br>Bewerbe<br>Instanzen                             |             | RC          |                                |
| CME<br>W<br>EWERBSVERWALTUNG<br>Bewerbe                                | Bewerbe<br>Bewerbe<br>Instanzen                             |             | RC          | erbsstatus                     |
| COME<br>W<br>EWERBSVERWALTUNG<br>Bewerbe<br>SLOBALE SUCHE              | Bewerbe<br>Instanzen                                        |             | RC          | erbsstatus<br>Wiert            |
| COME<br>W<br>EWERBSVERWALTUNG<br>Bewerbe<br>LOBALE SUCHE<br>UGENDLAGER | Bewerbe<br>Instanzen<br>Perebarten<br>Aussianien<br>Bewerbe | Datum von   | Datum bis   | erbsstatus<br>rviert<br>Anzahl |

3, dann erscheinen die angelegten Bewerbe des Bezirkes

4, Bei "Bezirksfeuerwehrjugendbewerbsabzeichen" Klick auf das "Teilnehmer" Symbol

|                                  |          | SCHULUNGS                      | VSTEM         |               |                   |               |  |  |
|----------------------------------|----------|--------------------------------|---------------|---------------|-------------------|---------------|--|--|
|                                  | Bewerbe  | Scholondas                     |               |               |                   |               |  |  |
| ogout Menu a                     | Bawarba  | 10                             |               |               |                   |               |  |  |
| ME                               | Deweibe  |                                |               |               |                   |               |  |  |
| 1                                | Instanze | n                              |               |               |                   |               |  |  |
| WERBSVERWALTUNG                  | 07       | 07 BFKDO Hollabrunn            |               |               |                   |               |  |  |
| ewerbe                           | Bewerbs  | arten                          | Bewerbsstatus |               |                   |               |  |  |
| OBALE SUCHE                      |          |                                |               | •             | aktiviert         |               |  |  |
| SENDLAGER                        | Bezeichn | ung D                          | atum von E    | Datum bis     | Anza              | hl            |  |  |
| genalager<br>SVERWALTUNG<br>SINS |          |                                | 1.01.2011     |               |                   |               |  |  |
|                                  | Bezeic   | hnung                          | Datum         | Veranstalter  | Ort               | Status        |  |  |
|                                  | Bezirks  | feuerwehrjugendleistungsbewert | 26.06.2011    | BFKDO Hollabr | unn, 07 Zellerndo | orf aktiviert |  |  |
|                                  | Bezirks  | feuerwehrjugendbewerbsabzeich  | en 26.06.2011 | BFKDO Hollabr | unn, 07 Zellernde | orf aktiviert |  |  |
|                                  |          |                                |               |               |                   |               |  |  |
|                                  |          | 17047                          | Datensätz     | e 1-2 von 2   |                   | <u> </u>      |  |  |

5, Durch klick auf das mittlere Symbol können neue Bewerber angelegt werden

|                                 | SCH                                                         | ULUNGSSY                    | (STEM                     |       |
|---------------------------------|-------------------------------------------------------------|-----------------------------|---------------------------|-------|
| HOME<br>FW<br>BEWERBSVERWALTUNG | Bewerbe / Bewerbsgrupp<br>Bewerbsgruppen<br>B-Nr. von - bis | en(Bezirksfeuerw<br>Instanz | ehrjugendbewerbsabzeicher |       |
| GLOBALE SUCHE                   |                                                             | 0                           | R                         |       |
| JUGENDLAGER                     | Bewerbsgruppennam                                           | en                          | Anmeldedatum von          |       |
| KURSVERWALTUNG<br>LOGINS        | Wertungsklasse                                              | Status                      | Kursvor, erfuellr         | er in |
|                                 | Zurück                                                      |                             |                           |       |

6, Durch klick auf "Mitglieder…" können mehrere Bewerber ausgewählt werden

| https://schulung                                                              | .fdisk.at/fdisk/module | /vws/Start.a        | spx 🔎 🕶 🖥  | 8 C X 😂 Feuerwehrverw      | valtung - NÖ 🗙 🌌 Ele             | ctronic Banking Plat |
|-------------------------------------------------------------------------------|------------------------|---------------------|------------|----------------------------|----------------------------------|----------------------|
|                                                                               | Bawarba / Bawarba      | SCHUL               | UNGSSYSTEM | ichen) / Bewerbe gruppen/( | letaile)                         |                      |
| - <b>Logout - Menü-aus</b><br>Iome<br>W                                       | 15<br>Bewerbsgruppe    | n                   |            |                            |                                  |                      |
| VERBSVERWALTUNG                                                               |                        | 10-00 March 10/2010 | 20         |                            |                                  |                      |
| NE<br>VERBSVERWALTUNG<br>werbe                                                | EwNr. *                | StbNr. *            | Name *     | Wertungsklasse *           | Status Anmeldedate               | IM Bem.              |
| E<br>ERBSVERWALTUNG<br>werbe<br>BALE SUCHE<br>ENDLAGER                        | FwNr. *                | StbNr. *            | Name *     | Wertungsklasse *           | Status Anmeldedatu<br>09.04.2011 | IM Bem.              |
| IE<br>ERBSVERWALTUNG<br>werbe<br>IBALE SUCHE<br>ENDLAGER<br>SVERWALTUNG<br>NS | FwNr. *                | StbNr. *            | Name *     | Wertungsklasse *           | Status Anmeldedatu<br>09.04.2011 | im Bem.              |
| E<br>ERBSVERWALTUNG<br>werbe<br>BALE SUCHE<br>ENDLAGER<br>SVERWALTUNG<br>INS  | FwNr. *                | StbNr. *            | Name *     | Wertungsklasse *           | Status Anmeldedatu<br>09.04.2011 | im Bem.              |

7, Im neuen Fenster unter "Status" "Jugend" einstellen und auf das Lupensymbol klicken

| stanz   |                |        |              | Feuerwache | Eigenen DPP J/N         |        |
|---------|----------------|--------|--------------|------------|-------------------------|--------|
| 07214   | FF Göllersdorf |        |              |            |                         |        |
| Stb-Nr. | Vorname        | Zuname | Geburtsdatum | SVNR       | Status                  | Anzahl |
|         |                |        |              |            | Feuerwehrmitglieder 🔻 🖗 | Alle 🔻 |
|         |                |        |              |            |                         |        |
|         |                |        |              |            |                         |        |
|         |                |        |              |            |                         |        |

## 8, Nun alle Teilnehmer auswählen

| Ins | tanz  |             |            |     |             | 100000000    | Feuerwache | Eigenen DPP J/N |   |    |       |
|-----|-------|-------------|------------|-----|-------------|--------------|------------|-----------------|---|----|-------|
| 07  | 214   | FF Göll     | lersdorf   |     |             | <u>B</u>     |            |                 |   |    |       |
| Stk | »-Nг, | Ve          | orname     | Zun | ame         | Geburtsdatum | SVNR       | Status          |   |    | Anzah |
|     |       |             |            |     |             |              |            | Jugend          | * | QU | Alle  |
|     |       |             |            |     |             |              |            |                 |   |    |       |
|     |       |             |            |     |             |              |            |                 |   |    |       |
|     |       | Instanzna   | me Stb-Nr. | DGR | Vorname     | Zuname       |            |                 |   |    |       |
| ?   |       | FF Göllersd | orf 60     | JFM | Manuel      | Baumgartner  |            |                 |   |    |       |
|     |       | FF Göllersd | orf 50     | JFM | Philipp     | Bernklau     |            |                 |   |    |       |
| 2   |       | FF Göllersd | orf 2      | JFM | Alexander   | Bucher       |            |                 |   |    |       |
|     | D     | FF Göllersd | orf 54     | JFM | Erik        | Czihak       |            |                 |   |    |       |
| ?   |       | FF Göllersd | orf 46     | JFM | Patrick     | Hladik       |            |                 |   |    |       |
| 2   |       | FF Göllersd | orf 47     | JFM | Thomas      | Hladik       |            |                 |   |    |       |
| ?   |       | FF Göllersd | orf 69     | JFM | Richard     | Holzer       |            |                 |   |    |       |
| ?   |       | FF Göllersd | orf 59     | JFM | Christoph   | Keisler      |            |                 |   |    |       |
| ?   |       | FF Göllersd | orf 70     | JFM | Marcel      | Köhler       |            |                 |   |    |       |
| 2   |       | FF Göllersd | orf 11     | JFM | Katja       | Liehmann     |            |                 |   |    |       |
| 9   |       | Froiliersd  | orf 62     | JFM | Franz Josef | Liehmann     |            |                 |   |    |       |
|     |       | FF Göllersd | orf 72     | JFM | Robert      | Mitterer     |            |                 |   |    |       |
| ?   |       | FF Göllersd | orf 58     | JFM | Florian     | Neunteufel   |            |                 |   |    |       |
| 2   |       | FF Göllersd | orf 68     | JFM | Marcel      | Prechtl      |            |                 |   |    |       |
| 9   | E     | FF Göllersd | orf 61     | JFM | Benjamin    | Riedl        |            |                 |   |    |       |
| ?   |       | FF Göllersd | orf 71     | JFM | Manuel      | Riedl        |            |                 |   |    |       |
| 8   |       | FF Göllersd | orf 29     | JFM | Patrick     | Riedl        |            |                 |   |    |       |

https://schulung.fdisk.at/fdisk//module/vws/common/assistent/pe 🌒 Internet | Geschützter Modus: Aktiv

## 9, "Übernehmen"

|   |          | Instanzname    | Stb-Nr. | DGR | Vorname     | Zuname      |
|---|----------|----------------|---------|-----|-------------|-------------|
| 2 | <b>V</b> | FF Göllersdorf | 60      | JFM | Manuel      | Baumgartner |
| ? |          | FF Göllersdorf | 50      | JFM | Philipp     | Bernklau    |
| 2 |          | FF Göllersdorf | 2       | JFM | Alexander   | Bucher      |
| 2 |          | FF Göllersdorf | 54      | JFM | Erik        | Czihak      |
| 2 |          | FF Göllersdorf | 46      | JFM | Patrick     | Hladik      |
| 2 |          | FF Göllersdorf | 47      | JFM | Thomas      | Hladik      |
| * |          | FF Göllersdorf | 69      | JFM | Richard     | Holzer      |
| 4 | V        | FF Göllersdorf | 59      | JFM | Christoph   | Keisler     |
| ? |          | FF Göllersdorf | 70      | JFM | Marcel      | Köhler      |
| ? |          | FF Göllersdorf | 11      | JFM | Katja       | Liehmann    |
| 2 |          | FF Göllersdorf | 62      | JFM | Franz Josef | Liehmann    |
| - |          | FF Göllersdorf | 72      | JFM | Robert      | Mitterer    |
| ? |          | FF Göllersdorf | 58      | JFM | Florian     | Neunteufel  |
| * |          | FF Göllersdorf | 68      | JFM | Marcel      | Prechti     |
| 2 |          | FF Göllersdorf | 61      | JFM | Benjamin    | Riedl       |
| ? |          | FF Göllersdorf | 71      | JFM | Manuel      | Riedl       |
| 9 |          | FF Göllersdorf | 29      | JFM | Patrick     | Riedl       |
| ? |          | FF Göllersdorf | 53      | JFM | Dominik     | Rottinger   |
| 1 | V        | FF Göllersdorf | 10      | JFM | Manuel      | Schwarzinge |
|   |          | FF Göllersdorf | 38      | JFM | Fabian      | Zehetmayer  |

10, Unter "Wertungsklasse" die Richtige Klasse einstellen => "Speichern" => "Absenden"

| -Logout - Menü aus                                                                           | Bewerbe / Bewerbs                                                                                                    | sgruppen(Be                                                                                                  | szirksfeuerwehrjugendbewerbsabze                                                                                                    | ichen) / Bewerbsgruppen(De                                                                                                    | etails) |                                                                    |       |
|----------------------------------------------------------------------------------------------|----------------------------------------------------------------------------------------------------|----------------------------------------------------------------------------------------------------|----------------------------------------------------------------------------------------------------|----------------------------------------------------------------------------------------------------|---------|--------------------------------------------------------------------|-------|
| W<br>EWERBSVERWALTUNG<br>Bewerbe<br>SLOBALE SUCHE<br>JUGENDLAGER<br>KURSVERWALTUNG<br>LOGINS | Zeile 1: Wertur<br>Zeile 2: Wertur<br>Zeile 3: Wertur<br>Zeile 4: Wertur<br>Zeile 5: Wertur<br>Zeile 6: Wertur<br>Zeile 7: Wertur | igsklasse di<br>igsklasse di<br>igsklasse di<br>igsklasse di<br>igsklasse di<br>igsklasse di<br>igsklasse di | arf nicht leer sein!<br>arf nicht leer sein!<br>arf nicht leer sein!<br>arf nicht leer sein!<br>arf nicht leer sein!<br>arf nicht leer sein!   | Wotupatilages                                                                                                    | Ctotus  | Annoldadatum                                                       | Bom   |
|                                                                                              | FWNI. *                                                                                                    | 500-111. *                                                                                                   | IEM Maquel Raumoarteer                                                                                                    | RA - Brooze - Eigene                                                                                                    | Status  | Annieldedatum                                                      | Bein. |
|                                                                                              |                                                                                                    | 00                                                                                                    | an in manual and inguiting a                                                                                                    | on biolitic Ligens                                                                                                    |         |                                                                    |       |
|                                                                                              | 1 07214                                                                                                    | 59                                                                                                    | JFM Christoph Keisler                                                                                                    | BA - Br                                                                                                    | -       | 09.04.2011                                                         |       |
|                                                                                              | 07214<br>07214                                                                                                    | 59<br>72                                                                                                    | JFM Christoph Keisler                                                                                                    | BA - Bringe - Eigene ▼<br>BA - onze - Eigene ▼                                                                                 |         | 09.04.2011                                                         |       |
|                                                                                              | 07214<br>07214<br>07214<br>07214                                                                                                  | 59<br>72<br>58                                                                                               | JFM Christoph Keisler                                                                                                    | BA - Bronze - Eigene ▼<br>BA - bonze - Eigene ▼<br>BA - Bronze - Eigene ▼                                                      |         | 09.04.2011<br>09.04.2011<br>09.04.2011                             |       |
|                                                                                              | 07214<br>07214<br>07214<br>07214<br>07214<br>07214                                                                                | 59<br>72<br>58<br>53                                                                                         | JFM Christoph Keisler (k)<br>JFM Robert Mitterer (k)<br>JFM Florian Neunteufel (k)<br>JFM Dominik Rottinger (k)                                | BA - Bronze - Eigene ▼<br>BA - Bronze - Eigene ▼<br>BA - Bronze - Eigene ▼<br>BA - Bronze - Eigene ▼                           |         | 09.04.2011<br>09.04.2011<br>09.04.2011<br>09.04.2011               |       |
|                                                                                              | <pre>07214 07214 07214 07214 07214 07214 07214 07214 07214 07214</pre>                                                            | 59<br>72<br>58<br>53<br>10                                                                                   | JFM Christoph Keisler (k)<br>JFM Robert Mitterer (k)<br>JFM Florian Neunteufel (k)<br>JFM Dominik Rottinger (k)<br>JFM Manuel Schwarzinger (k) | BA - Bronze - Eigene ▼<br>BA - Bronze - Eigene ▼<br>BA - Bronze - Eigene ▼<br>BA - Bronze - Eigene ▼<br>BA - Bronze - Eigene ▼ |         | 09.04.2011<br>09.04.2011<br>09.04.2011<br>09.04.2011<br>09.04.2011 |       |

11, Alle ausgewählten Bewerber wurden jetzt angemeldet

|                                       |              | SCHUL              | UNGSSYSTEM              |                                         |            |              |          |
|---------------------------------------|--------------|--------------------|-------------------------|-----------------------------------------|------------|--------------|----------|
| ogout Menü-a<br>ie<br>/eRBSVERWALTUNG | Bewerbsgrupp | en<br>wurde erfolg | reich annemeldet        | ionen// bewerbsgruppen                  | (octains)  |              |          |
| werbe<br>DBALE SUCHE                  | FwNr. *      | StbNr. *           | Name *                  | Wertungsklasse *                        | Status     | Anmeldedatum | Bem.     |
| ENDLAGER                              | 9 07214      | 59                 | JFM Christoph Keisler   | BA - Bronze - Eigene                    | angemeidet | 09.04.2011   | A        |
| VERWALTUNG<br>NS                      | 07214        | 53                 | JFM Dominik Rottinger   | BA - Bronze - Eigene                    | angemeldet | 09.04.2011   | <b>E</b> |
|                                       | ? 07214      | 38                 | JFM Fabian Zehetmayer   | BA - Bronze - Eigene                    | angemeldet | 09.04.2011   | R        |
|                                       | ? 07214      | 58                 | JFM Florian Neunteufel  | BA - Bronze - Eigene                    | angemeidet | 09.04.2011   |          |
|                                       | 07214        | 60                 | JFM Manuel Baumgartner  | BA - Bronze - Eigene                    | angemeldet | 09.04.2011   | A        |
|                                       | 9 07214      | 10                 | JFM Manuel Schwarzinger | BA - Bronze - Eigene                    | angemeldet | 09.04.2011   |          |
|                                       | 9 07214      | 72                 | JFM Robert Mitterer     | BA - Bronze - Eigene                    | angemeidet | 09.04.2011   | R        |
|                                       | 07214        |                    | R                       | 1 - · · · · · · · · · · · · · · · · · · |            | 09.04.2011   | R        |
|                                       | 0/214        |                    |                         |                                         |            |              |          |